## Руководство по изменению прошивки в контроллерах СКУД Partizan

Порядок действий для модернизации встроенного программного обеспечения контроллера следующий:

- 1. Подключить контроллер к компьтерной сети Ethernet.
- 2. Проверить отсутствие в сети оборудования с IP адресом, идентичным с адресом контроллера. Адрес контроллера напечатан на стикере в правом нижнем углу лицевой

панели его корпуса.

Martin

Martin

Martin

Martin

Martin

Martin

Martin

Martin

Martin

Martin

Martin

Martin

Martin

Martin

Martin

Martin

Martin

Martin

Martin

Martin

Martin

Martin

Martin

Martin

Martin

Martin

Martin

Martin

Martin

Martin

Martin

Martin

Martin

Martin

Martin

Martin

Martin

Martin</

- 3. Открыть браузер Microsoft Internet Explorer на подключенном к сети компьютере.
- 4. Ввести в адресной строке браузера IP-адрес контроллера.

| <u>7)</u> @ | http://192.168.0.158/              | ,0 + →<br>SHIFT+BBOД                 | Man X                            |
|-------------|------------------------------------|--------------------------------------|----------------------------------|
|             | Варианты от Bing<br>192 168 0 1581 |                                      |                                  |
|             | Отключить варианты (прекрати       | ть отправлять нажатия клавиш в Bing) |                                  |
|             | b                                  | Добавить                             | 🚺 OneNote 🧥 OneDrive             |
|             |                                    | 🚍 KYIV / 37°F 🖋 NEWS ENTERTAIN       | MENT SPORTS MONEY LIFESTYLE HEAL |
|             |                                    | SPRING HAR                           | The Best Hair Colors for         |

- 5. Нажать «Ввод».
- 6. На экране появится окно авторизации. Ввести имя пользователя: «**admin**» и пароль: «**888888**». Нажать «**OK**».

| Безопасность Windows                                                                                                    | Безопасность Windows                                                                                                    |
|----------------------------------------------------------------------------------------------------|----------------------------------------------------------------------------------------------------|
| The server 192.168.0.158 is asking for your user name and password. The server reports that it is from Protected.<br>Warning: Your user name and password will be sent using basic authentication on a connection that isn't secure. | The server 192.168.0.158 is asking for your user name and password. The server reports that it is from Protected.<br>Warning: Your user name and password will be sent using basic authentication on a connection that isn't secure. |
| ••••••<br>Запомнить учетные данные<br>ОК Отмена                                                                                                    | ОК Отмена                                                                                                    |

7. Откроется окно web интерфейса контроллера:

| ← () @ http://102168.0.158/ | P + C Ø Web Access Control System ×                                      | 6 🖈 🕫                           |
|-----------------------------|--------------------------------------------------------------------------|---------------------------------|
|                             | Strait Partizan AC                                                       |                                 |
|                             |                                                                          |                                 |
|                             | Censole Live Event                                                       |                                 |
|                             | Paraeter                                                                 |                                 |
|                             | All Renders                                                              |                                 |
|                             | 2016-3-3 21:14:23                                                        |                                 |
|                             | Cards Time Card%o Name Door Event                                        |                                 |
|                             | Gard Frent                                                               |                                 |
|                             | Alara Event                                                              |                                 |
|                             | Time                                                                     |                                 |
|                             | Network                                                                  |                                 |
|                             | 0ser                                                                     |                                 |
|                             |                                                                          |                                 |
|                             | Partine Access Control version 3.00 Exts (2013-00-03<br>Copyright © 2014 |                                 |
|                             |                                                                          |                                 |
|                             |                                                                          |                                 |
|                             |                                                                          |                                 |
|                             |                                                                          |                                 |
|                             |                                                                          |                                 |
|                             |                                                                          |                                 |
|                             |                                                                          |                                 |
|                             |                                                                          |                                 |
|                             |                                                                          |                                 |
|                             |                                                                          |                                 |
|                             |                                                                          |                                 |
|                             |                                                                          |                                 |
|                             |                                                                          |                                 |
|                             |                                                                          |                                 |
|                             |                                                                          |                                 |
| 😋 6 🚍 🤉 📀 💽 🤣 🧭             | ev e                                                                     | 🔤 🔍 🐌 🔀 📅 🕫 13.12<br>03.03.2015 |

8. Проверить работоспособность контроллера можно нажатием на кнопку «**Open**». При этом сработает реле в контроллере, будет слышен характерный щелчок.

| PARTIZAN    |         |        |                |             |        | Partiza |
|-------------|---------|--------|----------------|-------------|--------|---------|
| Console     | Live Ev | ent    |                |             |        |         |
| Parameter   |         |        | Open           | Close Lock  | Unlock |         |
| Door        |         |        | Fire Alarm     | Fire Clear  |        |         |
| 485 Readers |         |        | Open Alarm     | Close Alarm |        |         |
| Time Zone   |         |        | 2015-3-3 21:14 | :23         |        |         |
| Cards       | Time    | CardNo | Name           | Door        | Event  |         |
| Card Event  |         |        |                |             |        |         |
| Alarm Event |         |        |                |             |        |         |
| Time        |         |        |                |             |        |         |
| Network     |         |        |                |             |        |         |
| User        |         |        |                |             |        |         |

 Просле проверки контроллера необходимо дописать в командной строке браузера, после IP адреса контроллера, строку «reboot.htm». Но <u>категорически запрешается</u> на этом этапе нажимать клавишу «Ввод».

| ← € 6 http://192.168.0.158/reboot.htm | ,0 + → 🥖 We | o Access Control System × |                                        |             |
|---------------------------------------|-------------|---------------------------|----------------------------------------|-------------|
|                                       | PARTIZAN    |                           |                                        | Partizan AC |
|                                       | Console     | Live Event                |                                        |             |
|                                       | Parameter   |                           | Open Close Lock Unlock                 |             |
|                                       | Door        |                           | Fire Alarm Fire Clear                  |             |
|                                       | 485 Readers |                           | Open Alarm Close Alarm                 |             |
|                                       | Time Zone   |                           | 2015-3-3 21:27:6                       |             |
|                                       | Cards       | Time CardNo               | Name Door Event                        |             |
|                                       | Card Event  |                           |                                        |             |
|                                       | Alarm Event |                           |                                        |             |
|                                       | Time        |                           |                                        |             |
|                                       | Network     |                           |                                        |             |
|                                       | User        |                           |                                        |             |
|                                       |             | Davijan Jooar             | r Control version:5 00 Data:2012-02-23 |             |
|                                       |             | 10012000                  | Copyright © 2014                       |             |
|                                       |             |                           |                                        |             |
|                                       |             |                           |                                        |             |
|                                       |             |                           |                                        |             |

10. Вызвать окно DOS сессии Windows. Для этого нажатием комбинации клавиш «Win+R» открыть окно «Run», в его строке вписать команду «cmd», нажать «OK».

| C () ( http://192168.0.158/reboot.htm                                                        | ,                   | b Access Control System × |                                     |             |                     |
|----------------------------------------------------------------------------------------------|---------------------|---------------------------|-------------------------------------|-------------|---------------------|
|                                                                                              | @r-                 |                           |                                     | Partizan AC |                     |
|                                                                                              | Console             | Live Event                |                                     |             |                     |
|                                                                                              | Parameter           | DITO DIGIT                | Open Close Lock Unlock              |             |                     |
|                                                                                              | Door                |                           | Fire Alarm Fire Clear               |             |                     |
|                                                                                              | 485 Readers         |                           | Open Alarm Close Alarm              |             |                     |
|                                                                                              | Time Zone           |                           | 2018-3-3 21134148                   |             |                     |
|                                                                                              | Cards<br>Card Event | Time Card%o               | Name Door Event                     |             |                     |
|                                                                                              | Alarm Event         |                           |                                     |             |                     |
|                                                                                              | Time                |                           |                                     |             |                     |
|                                                                                              | Network             |                           |                                     |             |                     |
|                                                                                              | User                |                           |                                     |             |                     |
|                                                                                              |                     | Bastiens Inc.             | - Control and an Inter-Michaelinets |             |                     |
|                                                                                              |                     | 1.0.000                   | Copyright © 2014                    |             |                     |
|                                                                                              |                     |                           |                                     |             |                     |
|                                                                                              |                     |                           |                                     |             |                     |
|                                                                                              |                     |                           |                                     |             |                     |
|                                                                                              |                     |                           |                                     |             |                     |
|                                                                                              |                     |                           |                                     |             |                     |
|                                                                                              |                     |                           |                                     |             |                     |
|                                                                                              |                     |                           |                                     |             |                     |
| 🗁 Выполнить                                                                                  |                     |                           |                                     |             |                     |
| Введите имя программы, патки, документа или ресурса<br>Интернета, которые требуется открыть. |                     |                           |                                     |             |                     |
| Qreport 📰 🔹                                                                                  |                     |                           |                                     |             |                     |
| 310 задание будет создано с правами администратора                                           |                     |                           |                                     |             |                     |
| ОК Отмена Оброр                                                                              |                     |                           |                                     |             |                     |
| Outra Origina                                                                                |                     |                           |                                     |             |                     |
| 🚱 🏉 🔚 💿 💿 🕒 🤣 🛷                                                                              | 🛛 🔁 📨               |                           |                                     |             | EN 😋 🧱 🗢 📽 🕞 🗣 1533 |

11. Откроется окно DOS сессии с командной строкой:

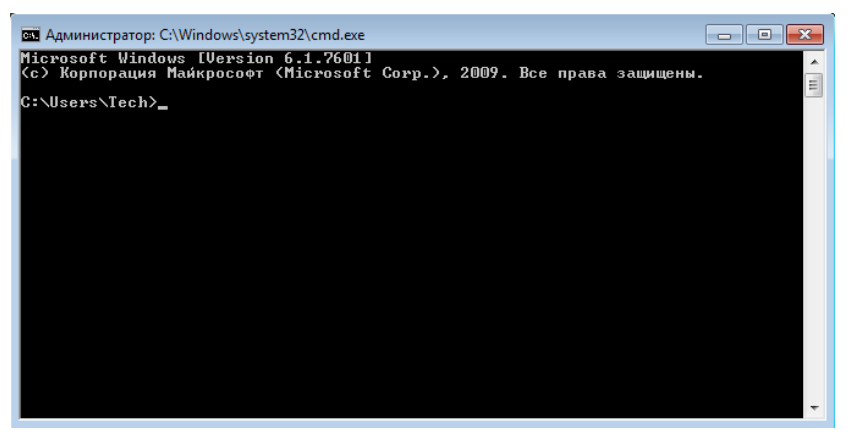

12. В командной строке подготовить, но не запускать команду перепрошивки. Она имеет следующий формат:

tftp пробел IP адрес контроллера пробел put пробел полный путь к файлу прошивки. Например: tftp 192.168.0.158 put C:\Users\Tech\Desktop\1door2way203Russianbox.hex

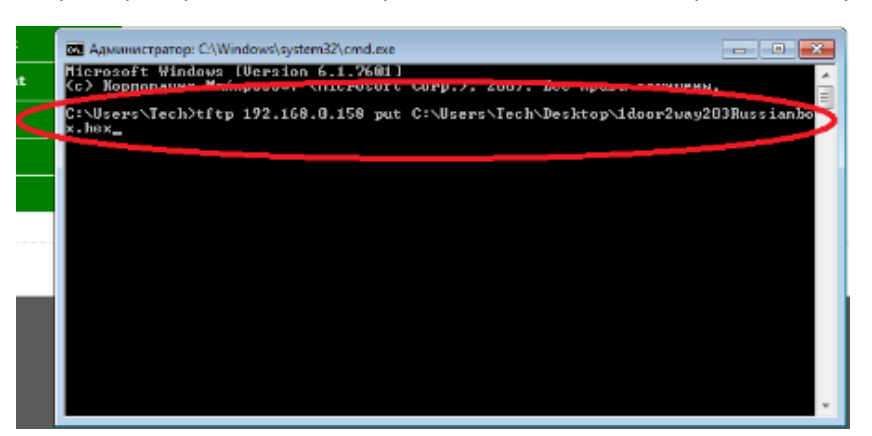

Внимание!!! Для модернизации встроенного программного обеспечения нужно использовать только прошивку, предназначенную именно для данного типа и данной модели контоллера. Если перепрошить контроллер любой другой прошивкой, то устройство выйдет из стоя полностью и не будет подлежать ремонту.

13. Открыть раздел «Программы» в «Control panel» операционной системы компьютера:

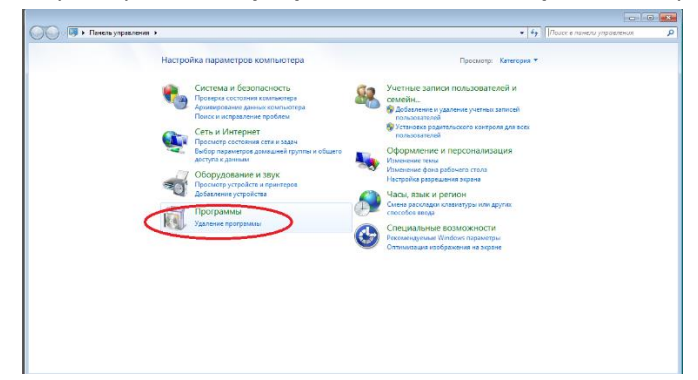

14. Выбрать пункт "Удаление программы".

| 🔾 🔍 🔻 🛐 🕨 Панель управл                                                                                                    | ения > Программы >                             | - 4 |
|----------------------------------------------------------------------------------------------------|------------------------------------------------|-----|
| Пансль управления<br>домашияя странца<br>Система и безопасность<br>Сеть и Интернет<br>Оборудование и звук<br>• Программы<br>Учетные записи<br>пользователей и семейная<br>безопасность<br>Оформление и<br>персонализация<br>Часы, язык и ретион<br>Специальные возможности | Полеранника и сомпоненты     Доление программы |     |

15. Выбрать раздел "Включение или отключение компонентов Windows"

| 🚽 🍚 💌 🕨 Панель управл                           | ения 🕨 Программы 🕨 Программы и компоненты             |                                   |                |         | <b>▼ ∮</b>     | Тоиск: Программы и компоненты |
|-------------------------------------------------|-------------------------------------------------------|-----------------------------------|----------------|---------|----------------|-------------------------------|
| Панель управления -<br>домашняя страница        | Удаление или изменение программы                      |                                   |                |         |                |                               |
| Просмотр установленных<br>обновлений            | Для удаления программы выберите ее в списке и ц       | целкните "Удалить", "Изменить" ил | пи "Восстанови | ть".    |                |                               |
| Включение или отключение<br>компонентов Windows | Упорядочить 👻                                         |                                   |                |         |                | 88 🕶 🌘                        |
|                                                 | Имя                                                   | Издатель                          | Установле      | Размер  | Версия         |                               |
|                                                 | Ez 7-Zip 9.30                                         | Igor Pavlov                       | 27.10.2014     | 3,11 MB | 9.30.00.0      |                               |
|                                                 | Adobe Flash Player 16 ActiveX                         | Adobe Systems Incorporated        | 05.02.2015     | 6,00 MB | 16.0.0.305     |                               |
|                                                 | Any PDF to DWG Converter 2013                         | AnyDWG Software, Inc.             | 13.01.2015     |         |                |                               |
|                                                 | Papele Mobile Device Support                          | Apple Inc.                        | 02.02.2015     | 22,5 MB | 8.1.0.18       |                               |
|                                                 | 🔄 Apple Software Update                               | Apple Inc.                        | 31.10.2014     | 2,38 MB | 2.1.3.127      |                               |
|                                                 | E Async Pro                                           | Sourceforge Async Pro Project     | 25.02.2015     | 39,3 MB | 4.07.08        |                               |
|                                                 | 😺 Bonjour                                             | Apple Inc.                        | 31.10.2014     | 0,98 MB | 3.0.0.10       |                               |
|                                                 | Bullzip PDF Printer 9.6.0.1582                        | Bullzip                           | 25.11.2014     | 8,79 MB | 9.6.0.1582     |                               |
|                                                 | 🖏 Canon iX6500 series Printer Driver                  |                                   | 27.10.2014     |         |                |                               |
|                                                 | E Dell Display Manager                                | EnTech Taiwan                     | 02.02.2015     | 1,21 MB |                |                               |
|                                                 | 📀 Foxit Cloud                                         | Foxit Software Inc.               | 23.02.2015     | 6,73 MB | 2.3.25.1124    |                               |
|                                                 | C Foxit PhantomPDF Standard                           | Foxit Software Inc.               | 23.02.2015     | 615 MB  | 7.0.8.1216     |                               |
|                                                 | C Foxit Reader                                        | Foxit Software Inc.               | 23.02.2015     | 136 MB  | 7.0.8.1216     |                               |
|                                                 | 📀 Google Chrome                                       | Google Inc.                       | 28.10.2014     |         | 40.0.2214.115  |                               |
|                                                 | H.264 AVC Player 0.9.63                               | VideoLAN Team                     | 14.01.2015     |         | 0.9.63         |                               |
|                                                 | 🛗 K-Lite Codec Pack 10.8.0 Standard                   |                                   | 04.11.2014     | 47,8 MB | 10.8.0         |                               |
|                                                 | Microsoft .NET Framework 4.5.3                        | Microsoft Corporation             | 28.10.2014     | 557 MB  | 4.5.53315      |                               |
|                                                 | 🚺 Microsoft Office профессиональный плюс 2013         | Microsoft Corporation             | 10.12.2014     |         | 15.0.4569.1506 |                               |
|                                                 | Microsoft Visual C++ 2005 Redistributable             | Microsoft Corporation             | 04.11.2014     | 298 KE  | 8.0.61001      |                               |
|                                                 | Microsoft Visual C++ 2008 Redistributable - x86 9.0.3 | Microsoft Corporation             | 28.10.2014     | 612 KE  | 9.0.30729.6161 |                               |
|                                                 | Microsoft Visual C++ 2010 Redistributable - v86 10.0  | Microsoft Composition             | 12 02 2015     | 15.0 ME | 10.0./0210     |                               |

16. В открывшемся окне найти строку "TFTP Client".

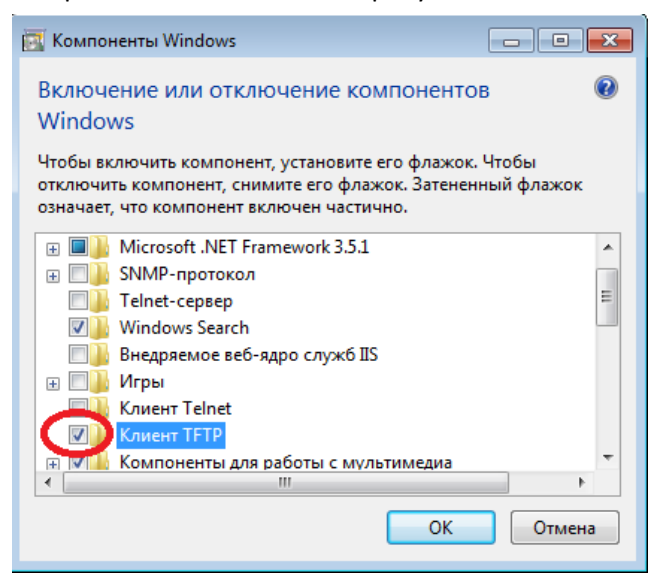

Установить галочку и нажать кнопку «**ОК**». Если действия выполнены правильно, окно закроется.

17. После включения TFTP клиента перейти к окну браузера, в котором прописана строка http://**IP адрес контроллера**/reboot.htm. Нажать «**Ввод**».

Обратите внимание, что IP адрес уникален для каждого контроллера, изображение на картинке ниже дано только для примера.

| Camba Live Event Fire Anno 1995 S 201573                                                           | () 6 http://192.168.0.158/reboot.htm | P + → ØWeb Access Control System ×                                                                                                    |  |
|----------------------------------------------------------------------------------------------------|--------------------------------------|----------------------------------------------------------------------------------------------------|--|
| Bur           Bur           Fartise Asian (any) reports 10 Sec.820-0016           Copyright 6 Set. |                                      | Constant<br>Constant<br>Consta |  |
|                                                                                                    |                                      | Refeare<br>Geor<br>Pertane Assess Control receiption is do Date 2012/19/20<br>Copyright if 2010                                                                                                    |  |
|                                                                                                    |                                      |                                                                                                    |  |

18. Откроется окно, с кнопкой "Restart System".

🚳 💋 🚝 🔍 💽 💽 😽 🛷 💷 🛤

Внимание! Предварительно нужно внимательно ознакомиться с пунктом №19 данной инструкции. Нажать на кнопку "Restart System".

| Canada         Canada                  | C () ( http://192.168.0.158/reboot.htm | D - C 👩 Web Access Control System 🗴                | × |
|----------------------------------------------------------------------------------------------------|----------------------------------------|----------------------------------------------------|---|
| Autor Series         General         Weinstram         Bit         Bit         General         General |                                        | Partian AC                                         |   |
| Termina         New         0         10         11         Corb         Corb         Now         11         New         12         New         13         New         New                                                                                                    |                                        | Partizes                                           |   |
| Reverse Second means at 80 bit 5019908                                                                                                    |                                        |                                                    |   |
| The Jona         Gark         Gark         Gark         Rose Read         Town         Town         Partian Acress Const waters 1.8 Not-2019/01                                                                                                    |                                        |                                                    |   |
| Ime Jam         Greb         Good Book         Base Jook         Base         Near         Base         Status mass from some film base 12/07/23         Specipit * 2014                                                                                                    |                                        | 45 Kesters                                         |   |
| Get but<br>Get root<br>Jaco Foot<br>Tare<br>NoreA<br>For<br>Partian Annual Society of State 2019/07/30<br>Correging # Table                                                                                                    |                                        | Tise Zone                                          |   |
| Control Line Front Train Remote From From From From From From From From                                                                                                    |                                        | Cards                                              |   |
| Allor front<br>Team<br>Format<br>Poor<br>Antison have been assess been assess to be 2019/0101<br>Experied # 2014                                                                                                    |                                        | Gard Front                                         |   |
| Ten<br>Torr Terr Terr Terr Terr Terr Terr Terr                                                                                                    |                                        | Alare Breat                                        |   |
| Form                                                                                                    |                                        | Tias                                               |   |
| Tartine dorse formal spaces to the SECORES                                                                                                    |                                        | Network                                            |   |
| Return Action Control Works 0.00 Bar 2019 00<br>Support # 201                                                                                                    |                                        | User                                               |   |
| Danigi Y 201                                                                                                    |                                        | Fartise Arrest Captul version 1.00 Safe 2011-00-20 |   |
|                                                                                                    |                                        | Ceperials # 2014                                   |   |
|                                                                                                    |                                        |                                                    |   |
|                                                                                                    |                                        |                                                    |   |
|                                                                                                    |                                        |                                                    |   |
|                                                                                                    |                                        |                                                    |   |
|                                                                                                    |                                        |                                                    |   |
|                                                                                                    |                                        |                                                    |   |
|                                                                                                    |                                        |                                                    |   |
|                                                                                                    |                                        |                                                    |   |
|                                                                                                    |                                        |                                                    |   |

19. Внимание!!! Описываемые действия должны быть выполнены не позже 3 секунд после нажатия кнопки «Restart System» в предыдущем окне. Настоятельно рекомендуется продумать и отрепетировать последовательность движений для их выполнения заранее.

**Действия:** переключиться в окно DOS сессии с зараннее подготовленной и набранной строкой команды перепрошивки контроллера, нажать клавишу «**Ввод**».

| (c) (2) http://192168.0158/reboot.htm | ,p.,        | 🖞 🍯 Web Access Control System 🛛 🖉                                                                              | 6 ☆ 🕸                    |
|---------------------------------------|-------------|----------------------------------------------------------------------------------------------------|--------------------------|
|                                       | PARTIZAN    | Partizan MG                                                                                                    |                          |
|                                       | Console     | Testart System                                                                                                 |                          |
|                                       | Parameter   |                                                                                                    |                          |
|                                       | Door        |                                                                                                    |                          |
|                                       | 485 Readers |                                                                                                    |                          |
|                                       | Time Zone   |                                                                                                    |                          |
|                                       | Cards       |                                                                                                    |                          |
|                                       | Card Event  |                                                                                                    |                          |
|                                       | Time        |                                                                                                    |                          |
|                                       | Network     | Approximation C/Windows/Laystem/27/cmd.exe                                                                     |                          |
|                                       | User        | Hicrosoft Vindous (Version 6.1.7601)<br>Кс) Корпорация Майкрософт (Microsoft Corp.), 2009. Все права защищены. |                          |
|                                       |             | C:\Jsers\Jech\tftp 192.168.0.158 put C:\Jsers\Tech\Desktop\1door2way203Rassianbo<br>X.hex_                     |                          |
|                                       |             |                                                                                                    |                          |
|                                       |             |                                                                                                    |                          |
|                                       |             |                                                                                                    |                          |
|                                       |             |                                                                                                    |                          |
|                                       |             |                                                                                                    |                          |
|                                       |             |                                                                                                    |                          |
|                                       |             | <u>·</u>                                                                                                    |                          |
|                                       |             |                                                                                                    |                          |
|                                       |             |                                                                                                    |                          |
|                                       |             |                                                                                                    |                          |
|                                       |             |                                                                                                    |                          |
|                                       |             |                                                                                                    |                          |
|                                       |             |                                                                                                    |                          |
|                                       |             |                                                                                                    |                          |
|                                       |             |                                                                                                    |                          |
|                                       | a 🖬 🕿       |                                                                                                    | DN 😋 📰 🕫 🔯 🔯 🕼 🗇 🕺 17.47 |

20. Если предыдущие пункты инструкции были выполнены правильно, то в окне DOS сессии появится надпись: «Успешная передача: ххххх байт за хх сек. ххххх байт/с.... (цифры могут отличаться, но результат перепрошивки отражают два первых слова)

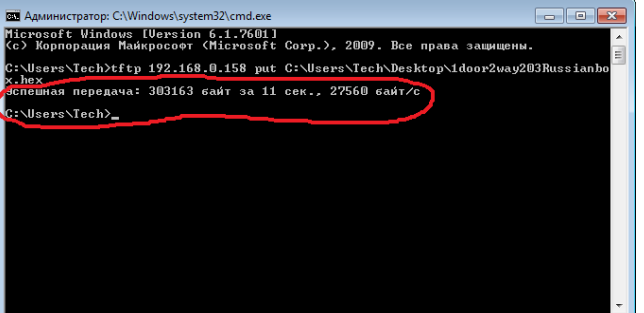

21. Закрыть окно DOS сессии, потом обновить страницу в браузере.

| < (1) 25 http://192.168.0.158/reboot.htm | PCO Web     | iccess Control System ×                                  | 0 🖈 |
|------------------------------------------|-------------|----------------------------------------------------------|-----|
|                                          | PARTIZAN    | Partizan M                                               |     |
|                                          | Commole     | Restart System                                           |     |
|                                          | Parameter   |                                                          |     |
|                                          | Doer        |                                                          |     |
|                                          | 485 Keaders |                                                          |     |
|                                          | Time Zono   |                                                          |     |
|                                          | Cards       |                                                          |     |
|                                          | Card Event  |                                                          |     |
|                                          | Alarm Event |                                                          |     |
|                                          | Tine        |                                                          |     |
|                                          | Network     |                                                          |     |
|                                          | User        |                                                          |     |
|                                          |             | Pertition Access Posterial section 1.00 Tests/0015/08/01 |     |
|                                          |             | Copyright © 2004                                         |     |
|                                          |             |                                                          |     |
|                                          |             |                                                          |     |
|                                          |             |                                                          |     |
|                                          |             |                                                          |     |
|                                          |             |                                                          |     |
|                                          |             |                                                          |     |
|                                          |             |                                                          |     |
|                                          |             |                                                          |     |
|                                          |             |                                                          |     |

22. Нажать на кнопку «**Console**», откроется стандартное окно управления с новым языком:

| / http://192.168.0.158/reheat.htm | D x * Mak Array Castrol Sectors V                    |       |
|-----------------------------------|------------------------------------------------------|-------|
|                                   |                                                      |       |
|                                   | Partiz<br>Partiz                                     | an AC |
|                                   | Console Live Event                                   |       |
|                                   | Parameter Open Close Lock Unlock                     |       |
|                                   | Boor Fire Alarm Fire Clear                           |       |
|                                   | 485 Rondera Open Alarm Close Alarm                   |       |
|                                   | Time Zone 2015-3-3 21:34:48                          |       |
|                                   | Ganda Tine CardNo Name Door Event                    |       |
|                                   | Card Rveat                                           |       |
|                                   | Alara Event                                          |       |
|                                   |                                                      |       |
|                                   | Network                                              |       |
|                                   | User                                                 |       |
|                                   | Partinan Access Control version:5.00 Exte-2012-05-23 |       |
|                                   | Copyright © 2004                                     |       |
|                                   |                                                      |       |
|                                   |                                                      |       |
|                                   |                                                      |       |
|                                   |                                                      |       |
|                                   |                                                      |       |
|                                   |                                                      |       |
|                                   |                                                      |       |
|                                   |                                                      |       |

23. Выполнить проверку работоспособности контроллера, как описано в пункте №8 данной инструкции.